## Innstillingar for etikettskrivar

Gå til kontrollpanel og finn «Enheter og skriverer».

Høgreklikk på etikettskrivaren (GX420t) og klikk på «Utskriftsinnstillingar».

| Options | Advanc       | ed Setup | Dithering Sto   | cks Printer Mer | NA.   |
|---------|--------------|----------|-----------------|-----------------|-------|
| Setting | s            |          |                 |                 | 100.7 |
|         | No. Of Copie | es: 🚺    |                 |                 |       |
|         | Speed:       | 15.      | 2 <b>*</b> ] cr | n/s             |       |
|         | Darkness:    | 23       |                 |                 |       |
|         | Stocks:      | Use      | er defined      | -               |       |
| Paper   | Format       |          |                 |                 |       |
|         | () cm        |          | portrait        |                 |       |
|         | mm           |          | landscap        | )e              |       |
| Circ    | () inch      | CORV     |                 |                 |       |
| 5126 -  | Width:       | 10,38    |                 |                 |       |
|         | Height:      | 4.00     |                 |                 |       |
| Unprin  | table Area — |          |                 |                 |       |
|         | Left:        | 0,00     | Top:            | 0,00            |       |
|         | Right:       | 0,00     | Bottom:         | 0,00            |       |
|         |              |          |                 |                 |       |
|         |              |          |                 |                 |       |

- Sett «Darkness» : 23
- Sett «Width» : 10,38
- Sett «Height» : 4,00

Klikk på fana «Advanced Setup»:

| Earcode Fonts<br>Custom Commands<br>Octoms Advanced S          | Setup E             | Command Forts  port settings  Tools  About  Detugring  Stocks  Printer Manager |
|----------------------------------------------------------------|---------------------|--------------------------------------------------------------------------------|
| Use printer settings<br>Operation Mode                         |                     |                                                                                |
| <ul> <li>Tear off</li> <li>Rewind</li> <li>Peel Off</li> </ul> |                     | © RFID<br>© Cutter<br>Group Quantity: 0                                        |
| Stream     Mirror Image                                        |                     | Advanced **                                                                    |
| Tracking Mode                                                  |                     | Thermal Direct                                                                 |
| <ul> <li>Continuous</li> <li>Web Sensing</li> </ul>            |                     | Mark Sensing                                                                   |
| Top                                                            | 0.00                | cm                                                                             |
| Tear Off                                                       | 0,00                | cm                                                                             |
| Left Position<br>Only valid for use with<br>Applicato          | 0.00<br>Labeling Si | cm<br>Software<br>Other Calibrate                                              |
| ОК                                                             |                     | ibryt Bruk Hjelp                                                               |

Under «Media Type» vel «Thermal Direct».

## Val av etiketterskrivar i IHR:

| Administrasjon     Yose utvidet informasjon EPJ     Vise utvidet informasjon EPJ |  |
|----------------------------------------------------------------------------------|--|
|                                                                                  |  |
|                                                                                  |  |
| Administere håndbøker                                                            |  |
| Bestilling                                                                       |  |
| Rekvirere laboratoriemedisin                                                     |  |
| Forbered prøvetaking                                                             |  |
| Rapporter prøvetaking                                                            |  |
| Henvisning bildediagnostikk                                                      |  |
| Oversikt sendte rekvisisjoner                                                    |  |
| Oversikt hervisning/rekvirering                                                  |  |
| Henvisningsstøtte                                                                |  |
| Ø Brukerhåndbok medisinsk biokj.                                                 |  |
| Ø Ahus-Laboratoriehåndboka                                                       |  |
| 🥭 HNT Laboratoriehåndbok, Avd f.                                                 |  |
| Analyseliste for Mikrobiologisk a.                                               |  |
| Ø Brukerhåndbok for Mikrobiologi.                                                |  |
| 🥭 HMR Mikrobiologi Brukarhandb                                                   |  |
| Ø Analyseliste MBA bjoeil                                                        |  |
| C Admin - Sortiment                                                              |  |
| Sortiment                                                                        |  |
| Sortiment per legekontor                                                         |  |
| Admin - Tjenester                                                                |  |
| Tjenester per leverandør                                                         |  |
| C Admin - Grunndata                                                              |  |
| Tilleggsopplysninger analyser                                                    |  |
| Prøvebeholder                                                                    |  |
| Dindersøkelser henvisning                                                        |  |
| 🔊 Tilleggsopplysninger undersøkel.                                               |  |
| Analyser laboratoriemedisin                                                      |  |
| Grunnkataloggrupper                                                              |  |

## Klikk på «Velg skriver»

| utartint                | Beskrivelse                     | JKIIVEI    |  |
|-------------------------|---------------------------------|------------|--|
| Label                   | Standardetikett                 | PDFCreator |  |
| SendUrderUverview       | Uversikt sendte bestillinger    | PDFCreator |  |
| RequisitionOverviewPK   | Kinkem/mikrobiologi ordination2 | PDFCreator |  |
| RequisitionOverview     | Oversikt henvisning/rekvirering | PDFCreator |  |
| ReportTestList          | Rapporter prøvetakingsliste     | PDFCreator |  |
| Prepare Test List       | Forbered prøvetakingsliste      | PDFCreator |  |
| Lab Prescription Reserv | Rekvisisjon                     | PDFCreator |  |
| LabPrescription         | Rekvisisjon                     | PDFCreator |  |
| AnatomicReserv          | Rekvisisjon                     | PDFCreator |  |
| Anatomic                | Rekvisisjon                     | PDFCreator |  |
|                         |                                 |            |  |
|                         |                                 |            |  |
|                         |                                 |            |  |
|                         |                                 |            |  |
|                         |                                 |            |  |
|                         |                                 |            |  |
|                         |                                 |            |  |
|                         |                                 |            |  |
|                         |                                 |            |  |
|                         |                                 |            |  |
|                         |                                 |            |  |
|                         |                                 |            |  |
|                         |                                 |            |  |
|                         |                                 |            |  |
|                         |                                 |            |  |
|                         |                                 |            |  |
|                         |                                 |            |  |
|                         |                                 |            |  |
|                         |                                 |            |  |
|                         |                                 |            |  |
|                         |                                 |            |  |
|                         |                                 |            |  |
|                         |                                 |            |  |
|                         |                                 |            |  |
|                         |                                 |            |  |
|                         |                                 |            |  |
|                         |                                 |            |  |
|                         |                                 |            |  |
|                         |                                 |            |  |
|                         |                                 |            |  |
|                         |                                 |            |  |
|                         |                                 |            |  |
|                         |                                 |            |  |
|                         |                                 |            |  |
|                         |                                 |            |  |
|                         |                                 |            |  |
|                         |                                 |            |  |
|                         |                                 |            |  |
|                         |                                 |            |  |
|                         |                                 |            |  |
|                         |                                 |            |  |

Vel linja med «Utskrift: Label» og «Beskrivelse: Standardetikett».

Trykk «velg skriver».

| Skriv ut    |                        | ×                       |
|-------------|------------------------|-------------------------|
| Skriver     |                        |                         |
| Navn:       | PDFCreator             | Egenskaper              |
| Status:     | Klar                   |                         |
| Type:       | PDFCreator             |                         |
| Sted:       | pdfcmon                |                         |
| Kommenta    | ar: PDFCreator Printer | Skriv til fil           |
| Utskriftson | nråde                  | Eksemplarer             |
| Alt         |                        | Antall eksemplarer: 1 🔶 |
| 💿 Sider     | fra: til:              |                         |
| 🔘 Merke     | t område               | 123 123 V Kollater      |
|             |                        | OK Avbryt               |

Vel etikettskrivaren ( GX420t) og trykk OK.